## คู่มือการใช้งานระบบพิมพ์ใบรับรองเงินเดือน (e-salary)

### กรมคุมประพฤติ กระทรวงยุติธรรม

### 1. การเข้าใช้งานระบบ

ผู้ใช้งาน (Users) สามารถเข้าใช้งานระบบ ได้ที่ www.probation.go.th/e-salary จะปรากฏ หน้าจอดังภาพด้านล่าง

| Contro to | ຣະບບພືມພ໌ໃບຮັບຣອงເຈີແເດືອນ<br>ກຣມດຸມປຣະພຖຫີ ກຣະກຣວงຍຸຫີຣຣຣມ                                                               |
|-----------|----------------------------------------------------------------------------------------------------|
| เข้าระบบ  |                                                                                                    |
|           | ชื่อผู้ใช่งาน<br>รมัสผ่าน<br>เข้าระบบ<br>ขื่อผู้ใช้งานและรงัสผ่าน <mark>ไห้ใส่และประชาตัวประชาทน</mark><br>ศูมิอการใช่งาน |

จากหน้าจอให้ผู้ใช้งาน (Users) ใส่ชื่อผู้ใช้งาน และรหัสผ่าน ซึ่งผู้ใช้งานและรหัสผ่านให้ใช้

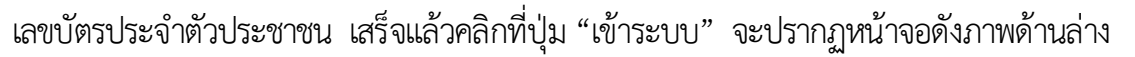

|                                                              | ຣະ<br>ກຣມດຸ                                                                                                    | ບບພົມພ໌ໃ<br>ມປຣະພຸຄຸຄ                                  | ບຮັບຣອ <b></b> ເເຈີ <b>นເດືອ</b> ນ<br>ສື                                                                                                    |                                                   | แสดงชื่อผู้ใช้งาน |
|--------------------------------------------------------------|----------------------------------------------------------------------------------------------------|--------------------------------------------------------|----------------------------------------------------------------------------------------------------|---------------------------------------------------|-------------------|
| ใบรับรองเงินเดือน                                            | ใบรับรองการหักภาษี ออกจากระบ                                                                                                    | าบ                                                     |                                                                                                    | นางสาวจินดารั                                     | ตน์ เหล็มเด๊ะ     |
|                                                              | เดือน กุ                                                                                                    | มภาพันธ์ ▼ ปี                                          | พ.ศ. 2557 🔻 ตกลง                                                                                                    |                                                   |                   |
| พิมพ์หนังสือรับรองการ<br>หักภาษี ณ ที่จ่าย                   | มีอ-นามสกุล<br>ว่องาน                                                                                                    | บรองการจายเงน<br> ระจำเดือน <u>กุมภา</u>               | แต่อน/คารางบ.<br>พันธ์ ปี พ.ศ. <u>2557</u>                                                                                                    | เลือกเดือนและ<br>พ.ศ. ที่ต้องการ<br>สลิปเงินเดือน | יד<br>ק           |
|                                                              | เลขที่บัญชี                                                                                                    |                                                        |                                                                                                    |                                                   |                   |
| เงิน<br>เงิน<br>เงิน<br>เงิน<br>เงิน<br>เงิน<br>เงิน<br>เงิน | รายการรายรับ<br>สือน/คำจำงประจา<br>สือน/คำจำงประจา(ตกเบิก)<br>Jจด. / วิชาชีพ / วิทยฐานะ (ตกเบิก)<br>ท.ปจด. / ค.ช.8.52. / ต.ค.ช. 1-7<br>ท.ปจด. / ค.ช.8.52. / ต.ค.ช. 1-7<br>ท.ปจด. / ค.ช.8.52. / ต.ค.ช. 1-7<br>พ.ปจด. / ค.ช.8.52. / ต.ค.ช. 1-7<br>พ.ส./คถเบิก<br>พ.ส./คถเบิก<br>พ.ศ./คถเบิก<br>พ.ศ.ปภพ<br>พ.ป./พตป.<br>างวิล/เงินทำทาย<br>พ.ศ.ส. | ี รำนวนเงิน(บาท)                                       | รายการรายจำย<br>ภาษี<br>กาษี<br>กาย / กสจ. (รายเดือน)<br>สหกรณ์ออมทริทย์ศาลยุติธรรม จำกัด<br>สหกรณ์ออมสิน)<br>ง.ก.ส. (ออมสิน)<br>เงินถูงที่ตรีที่อยู่อาศัย(ธอส.)<br>ค่าเอาปนกิจสมุดราชท์<br>ประกัน AIA<br>หนี้สินอื่น<br>อื่น ๆ | ี่ ≉ำนวนเงิน(บาห)                                 |                   |
|                                                              | <sup>1075</sup><br>ลงชื่อ                                                                                                    |                                                        | รับสุทธิ์<br>ผู้รับรอง                                                                                                    |                                                   |                   |
|                                                              |                                                                                                    | ((20/02/<br>วัน เดือน ปี ที่ออ<br><u>พิมพ์ใบรับร</u> ะ | 2557)<br>กหนังสือรับรอง<br>องเงินเดือน                                                                                                    | คลิกเมื่อต้องกา<br>สั่งพิมพ์                      | 5                 |

# วิธีการแก้ไขปัญหากรณีที่ใช้งานผ่าน Internet Explorer <u>วิธีการแบบที่ 1</u>

กรณีที่ใช้งานผ่านโปรแกรม Internet Explorer 🧖 เมื่อผู้ใช้งาน () กรอกชื่อผู้ใช้งานและรหัสผ่าน แล้ว ระบบไม่สามารถเข้าใช้งานได้ ให้ดำเนินการแก้ไข ดังนี้

| A http://www.probation.go.th/e-salary/ - Windows Internet Explorer                                                                                                    |                                                                               |                              |                        |
|----------------------------------------------------------------------------------------------------|-------------------------------------------------------------------------------|------------------------------|------------------------|
| E S C T Market State State Sta | 0                                                                             | 💌 🗟 🍫 🗙 💽 Bing               | ۹ -                    |
| File Edit View Favorites Tools Help                                                                                                    |                                                                               |                              |                        |
| Favorites thtp://www.probation.go.th/e-salary/                                                                                                    |                                                                               | 🐴 🕶 🔝 👻 🖃 🖶 👻 Page 🕯         | 🔹 Safety 👻 Tools 👻 🔞 👻 |
| Control A                                                                                                    | ຣະບບພົມພ໌ໃບຮັບຣອ <b>งເຈົ</b> นເດືອນ<br>ກຣມດຸມປຣະພ໗ີຕ ກຣະກຣວ <b>งຍຸ</b> ິຕຣຣຣມ |                              |                        |
| เข้าระบบ                                                                                                    |                                                                               |                              |                        |
|                                                                                                    |                                                                               |                              |                        |
|                                                                                                    |                                                                               |                              |                        |
|                                                                                                    |                                                                               |                              |                        |
|                                                                                                    | ชื่อผู้ใช้งาน                                                                 |                              |                        |
|                                                                                                    | รหัสผ่าน                                                                      |                              |                        |
|                                                                                                    | Information .                                                                 |                              |                        |
|                                                                                                    |                                                                               |                              |                        |
|                                                                                                    |                                                                               |                              |                        |
|                                                                                                    | ชื่อผู้ใช้งานและรหัสผ่าน <mark>ให้ไสเลขประจำตัวประชาชน</mark>                 |                              |                        |
|                                                                                                    |                                                                               |                              |                        |
|                                                                                                    |                                                                               |                              |                        |
|                                                                                                    |                                                                               |                              |                        |
|                                                                                                    | Privacy Rep                                                                   | ort net   Protected Mode: On | √                      |
| 🚯 🙆 🚞 🖸 🌍 🔜                                                                                                    |                                                                               | EN 🔺 🏴                       | 9:34                   |
|                                                                                                    |                                                                               |                              | 2370072330             |

จะมีสัญลักษณ์ Privacy Report ปรากฏขึ้นมา 🌋 ให้ ผู้ใช้งานดับเบิลคลิกที่สัญลักษณ์รูปดังกล่าว

เมื่อผู้ใช้งานคลิกที่สัญลักษณ์ดังกล่าวจะปรากฏหน้าจอดังภาพด้านล่าง

| Privacy Report                                                                        | ×              |  |  |  |  |
|---------------------------------------------------------------------------------------|----------------|--|--|--|--|
| Based on your privacy settings, some cookies were restricted or blocked.              |                |  |  |  |  |
| Show: Restricted websites                                                             |                |  |  |  |  |
| Websites with content on the current page:                                            |                |  |  |  |  |
| Site                                                                                  | Cookies        |  |  |  |  |
| http://210.246.159.146/e-salary/ Blocked                                              |                |  |  |  |  |
| http://210.246.159.146/e-salary/index.php?page=slip                                   | Blocked        |  |  |  |  |
| To view a site's privacy summary, select an item in the list, and then click Summary. | Summary        |  |  |  |  |
| Learn more about cookies                                                              | Settings Close |  |  |  |  |

ให้คลิกเม้าส์ปุ่มขวาที่ http://210.246.159.146/e-salary แล้วเลือก "Always Accept

cookies from this site" จะปรากฏเครื่องหมายถูกปรากฏด้านหน้า

| Privacy Report                                                                                                    | ×              |  |  |  |  |
|----------------------------------------------------------------------------------------------------|----------------|--|--|--|--|
| Based on your privacy settings, some cookies were restricted or blocked.                                                                                              |                |  |  |  |  |
| Show: Restricted websites                                                                                                    |                |  |  |  |  |
| Websites with content on the current page:                                                                                                    |                |  |  |  |  |
| Site                                                                                                    | Cookies        |  |  |  |  |
| http://210.246.159.1<br>http://210.246.159.1<br>Always Accept cookies from this site.<br>Always Reject cookies from this site.<br>Use default behavior for this site. | d              |  |  |  |  |
| To view a site's privacy summary, select an item in the list, and then click Summary.                                                                                 | Summary        |  |  |  |  |
| Learn more about cookies                                                                                                    | Settings Close |  |  |  |  |

เสร็จเรียบร้อยแล้วคลิกปุ่ม "Close" แล้วทดสอบเข้าระบบอีกครั้ง

## <u>วิธีการแบบที่ 2</u>

ให้ผู้ใช้งาน (Users) เข้าไปที่เมนู "Tools" >> "Internet Option"

| http://www.probation.go.th/e- | salary/ - Windows Internet Explorer                                                                           |                                |                                                          |           |
|-------------------------------|----------------------------------------------------------------------------------------------------|--------------------------------|----------------------------------------------------------|-----------|
| 🕒 🗢 🐨 http://www.pro          | obation.go.th/e-salary/                                                                                       |                                |                                                          | 🔻 🗟 😽 🗙 🖸 |
| File Edit View Favorites      | ools Help                                                                                                    |                                |                                                          |           |
| Favorites 🚖 🖻 Sugg            | Delete Browsing History<br>InPrivate Browsing<br>Diagnose Connection Problems<br>Reopen Last Browsing Session | Ctrl+Shift+Del<br>Ctrl+Shift+P |                                                          | 🏠 🔹 🔝 🔹   |
|                               | InPrivate Filtering<br>InPrivate Filtering Settings                                                           | Ctrl+Shift+F                   | ระบบพิมพ์ใบรับรองเงินเดือน                               |           |
|                               | Pop-up Blocker<br>SmartScreen Filter<br>Manage Add-ons                                                        | <b>X</b><br><b>X</b>           | นอกง่ากกระพปณ บระบรากจัดเอรอก                            |           |
|                               | Compatibility View<br>Compatibility View Settings                                                             |                                |                                                          |           |
|                               | Subscribe to this Feed<br>Feed Discovery<br>Windows Update                                                    | *                              | ชื่อผู้ใช้งาน                                            |           |
|                               | Developer Tools                                                                                               | F12                            | รหัสผ่าน                                                 |           |
|                               | Internet Options                                                                                              |                                | เข้าระบบ                                                 |           |
|                               |                                                                                                    |                                | ชื่อสุที่ปรามาเพื่อ สาหสารเร็มโตรร้อง                    |           |
|                               |                                                                                                    |                                | ชื่อผู้ใช้งานและรหัสผ่านใ <u>ห้ไส่เลขประจำตัวประชาชน</u> |           |
|                               |                                                                                                    |                                |                                                          |           |

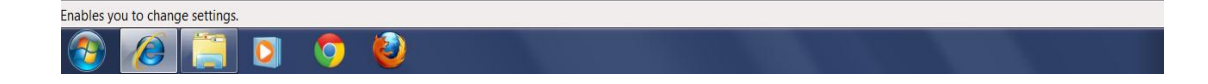

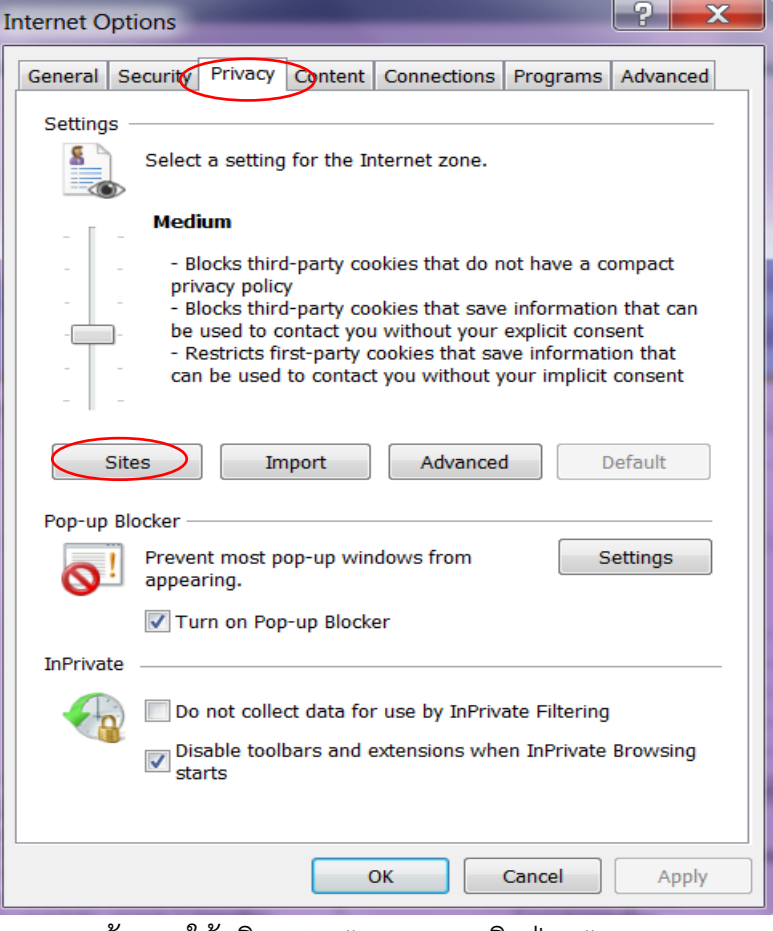

จากภาพด้านบนให้คลิก tab "Privacy" คลิกปุ่ม "Sites"

| Per Site Privacy Actions                                            |                                |                   |
|---------------------------------------------------------------------|--------------------------------|-------------------|
| Manage Sites                                                        | s are always or never allow    | ed to use cookies |
| regardless of their privacy poli                                    | cy.                            |                   |
| Type the exact address of the website<br>Block.                     | you want to manage, and the    | n click Allow or  |
| To remove a site from the list of manag<br>click the Remove button. | ed sites, select the name of t | he website and    |
| Address of website:                                                 |                                |                   |
| 210.246.159.146                                                     |                                | Block             |
|                                                                     | ¢                              | Allow             |
| Managed websites:                                                   |                                |                   |
| Domain                                                              | Setting                        | Remove            |
|                                                                     |                                | Remove all        |
|                                                                     |                                |                   |
|                                                                     |                                |                   |
|                                                                     |                                |                   |
|                                                                     |                                |                   |
|                                                                     |                                | ОК                |
|                                                                     |                                |                   |

ในช่อง Address of website ให้พิมพ์หมายเลข IP Address คือ 210.246.159.146

เสร็จแล้วคลิกปุ่ม Allow

| Per Site Privacy Actions                                                                                                    |                         | X           |  |  |
|----------------------------------------------------------------------------------------------------|-------------------------|-------------|--|--|
| Manage Sites<br>You can specify which websites are always or never allowed to use cookies,<br>regardless of their privacy policy.<br>Type the exact address of the website you want to manage, and then click Allow or<br>Block.<br>To remove a site from the list of managed sites, select the name of the website and<br>click the Remove button. |                         |             |  |  |
| Managed websites:                                                                                                    |                         | Block Allow |  |  |
| Domain<br>210.246.159.146                                                                                                    | Setting<br>Always Allow | Remove all  |  |  |
|                                                                                                    |                         | ОК          |  |  |

์เมื่อคลิกปุ่ม Allow หมายเลข IP Address จะไปปรากฏในช่อง Managed websites เสร็จแล้วคลิกปุ่ม OK

#### <u>หมายเหตุ</u>

- ในกรณีที่ใช้งานผ่านโปรแกรมเบราเซอร์ Google Chrome หรือ FireFox สามารถใช้งานได้ ทันที แต่ในกรณีที่ใช้งานผ่านโปรแกรม Internet Explorer ผู้ใช้งานจะต้องแก้ไขปัญหาตาม วิธีการแบบที่ 1 หรือ วิธีการแบบที่ 2 อย่างใดอย่างหนึ่ง
- หากมีปัญหาในการใช้งานระบบ สามารถติดต่อสอบถามได้ที่คุณปรีชา ขุนจันทร์ หมายเลข โทรศัพท์ 0 2141 4805 หรือ 081 613 0721